ユーザ初期セットアップガイド

# intra-mart DPS for Sales

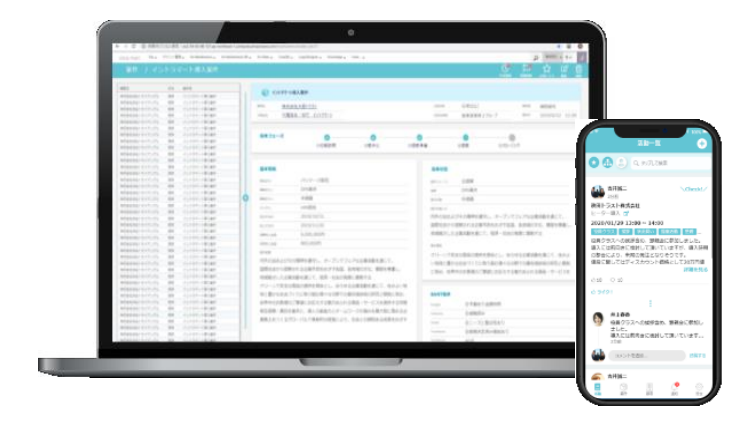

株式会社NTTデータイントラマート NTT DATA INTRAMART

| Step I | PCログイン方法    | P.2 |
|--------|-------------|-----|
| Step2  | PC初回設定      | P.3 |
| Step3  | モバイルのログイン方法 | P.4 |

## Step I PCログイン方法

#### ログイン

ログイン情報については貴社のAccel-Mart Quick システム管理者様にお問い合わせください。

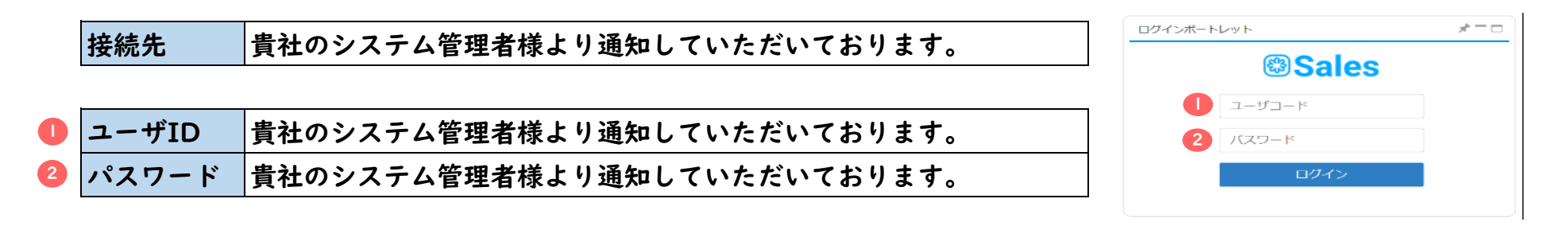

#### 2. ログイン完了後

ログインが無事、完了すると右図のポータル画面が表示されます。

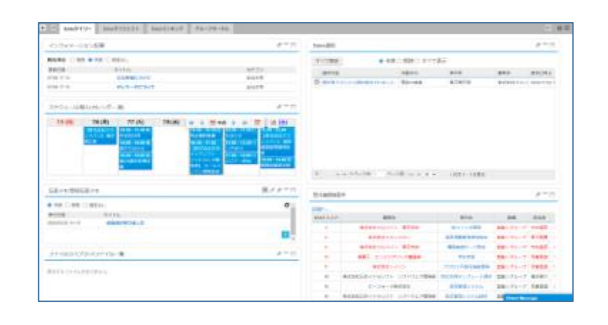

### **Step2** PC初回設定(パスワード変更)

初回ログイン後は速やかにパスワードの変更を行ってください。

ログイン直後の画面で右上の「ユーザ名」-「個人設定」-「パスワード」を選択します。

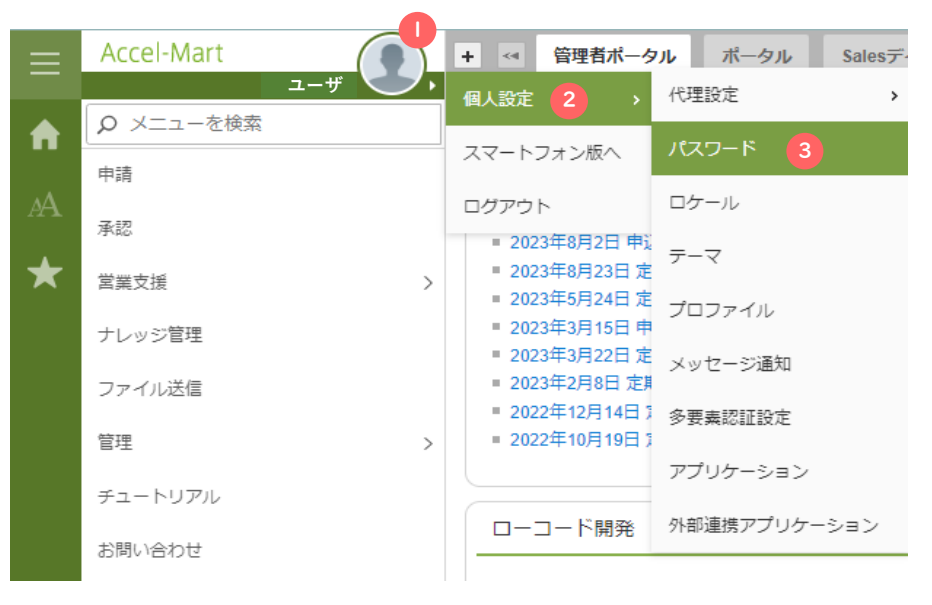

パスワード設定画面でパスワードの変更を行ってください。

パスワードポリシーについてはシステム管理者にお問い合わせください。

標準では、以下のような制約があります。

- ·12文字以上50文字以内
- ・ユーザコードと同じ文字列を含まないこと

・半角英字、数字、および、記号(!" #\$%& '()+,-./:;<=>?@[]^\_`{|}~)を各種|文字以上含むこと

| パスワード |                   |   |
|-------|-------------------|---|
|       |                   | C |
|       | _                 |   |
|       | パスワード             |   |
|       | 現在のパスワード          |   |
|       | 新しいパスワード <b>2</b> |   |
|       | 新しい(スワード)(確認用) 3  |   |
|       | 変更                |   |

## Step3 モバイルのログイン方法

#### **|**. ログイン

ログイン情報については貴社のAccel-Mart Quick システム管理者様にお問い合わせください。

| 接続先   | 貴社のシステム管理者様より通知していただいております。   |                                                                                                    | ユーザ名                                                                                                    |
|-------|-------------------------------|----------------------------------------------------------------------------------------------------|----------------------------------------------------------------------------------------------------|
|       | ※お手持ちのスマートフォンやタブレットよりアクセス下さい。 | 0                                                                                                    |                                                                                                    |
|       |                               |                                                                                                    | バスワード                                                                                                    |
| ユーザID | 貴社のシステム管理者様より通知していただいております。   | 2                                                                                                    |                                                                                                    |
| パスワード | 貴社のシステム管理者様より通知していただいております。   |                                                                                                    | ログイン                                                                                                    |
|       | 接続先<br>ユーザID<br>パスワード         | <ul> <li>接続先 貴社のシステム管理者様より通知していただいております。</li> <li>※お手持ちのスマートフォンやタブレットよりアクセス下さい。</li> <li>ユーザID 貴社のシステム管理者様より通知していただいております。</li> <li>パスワード 貴社のシステム管理者様より通知していただいております。</li> </ul> | 接続先       貴社のシステム管理者様より通知していただいております。       1         ※お手持ちのスマートフォンやタブレットよりアクセス下さい。       1         ユーザID       貴社のシステム管理者様より通知していただいております。       2         パスワード       貴社のシステム管理者様より通知していただいております。 |

2. ログイン完了後

ログインが無事、完了すると右図のグローバルナビ画面が表示されます。

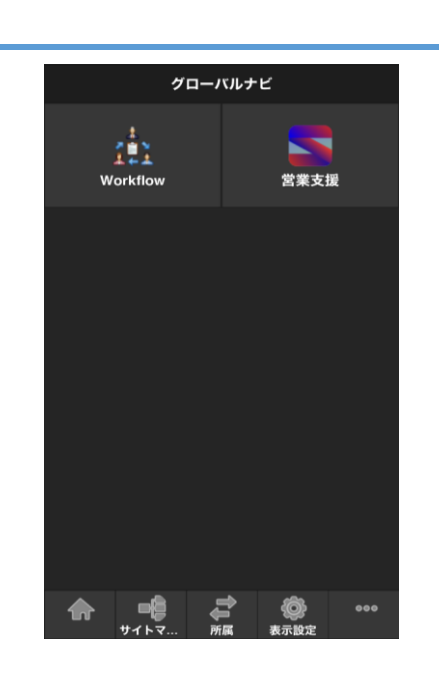

ログイン